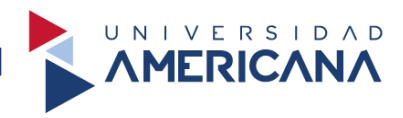

## GUÍA PARA LA BÚSQUEDA DE INFORMACIÓN CIENTÍFICA

### **BIBLIOTECA AUGUSTO ROA BASTOS**

2024

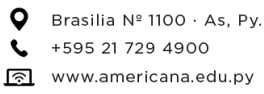

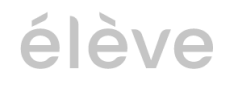

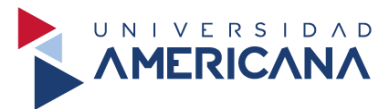

#### TABLA DE CONTENIDO

| IADLA DE CONTENIDO                                            |   |
|---------------------------------------------------------------|---|
| BÚSQUEDA DE INFORMACIÓN CIENTÍFICA                            |   |
| Fuentes de información                                        |   |
| Búsqueda                                                      |   |
| Campos de búsqueda                                            |   |
| Modo de búsqueda                                              |   |
| El proceso de búsqueda de información                         |   |
| Operador                                                      | 5 |
| Operadores booleanos o lógicos                                | 5 |
| Operadores de proximidad                                      | 6 |
| Operadores de truncamiento                                    | 6 |
| Otros operadores                                              | 7 |
| Búsqueda de información desde la Biblioteca Virtual Americana |   |
| e-Libro                                                       |   |
| Búsqueda de artículos científicos                             |   |
| Google Académico                                              |   |
| Referencias bibliográficas                                    |   |
| -                                                             |   |

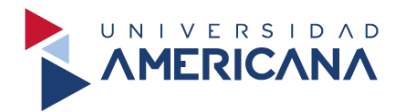

#### BÚSQUEDA DE INFORMACIÓN CIENTÍFICA

#### Fuentes de información

En la investigación académica existen tres tipos de fuentes que son consultadas con mayor frecuencia: libros, artículos científicos y tesis. Estas tres fuentes tienen la ventaja de ser un producto de un proceso editorial que les brinda confiabilidad, sin embargo, el aporte que puede brindar a la investigación que realizamos es cualitativamente diferente.

#### ¿Para qué nos sirven las revistas académicas?

Si queremos construir un estado de la cuestión, es decir, ubicar qué publicaciones confiables existen con relación a nuestro tema y cómo ha evolucionado en el tiempo la discusión académica en torno al mismo, la fuente natural son las revistas académicas, pues a través de ellas podemos ubicar el surgimiento del tema, su evolución en el tiempo y su cobertura geográfica, así como las voces autorizadas en la materia.

#### ¿Para qué sirven los libros?

Los libros son una versión más madura de las revistas académicas, pues generalmente las investigaciones se publican primero como artículos en revistas y, cuando las discusiones alcanzan cierta madurez, se publican como libros. Las teorías, por ejemplo, que es un tipo de conocimiento hasta cierto punto estable, inician en las revistas académicas, pero se consolidan en los libros.

**TIP:** Una de las vías para identificar libros de interés para nuestro tema, es la revisión de las bibliografías en los artículos académicos que hayamos seleccionado como de interés para nuestra investigación.

#### Búsqueda

"La búsqueda por palabras claves es la forma más común y utilizada para buscar materiales. Puede incluir una o varias palabras, frases o "expresiones" de búsqueda donde podemos combinar palabras con "operadores" que nos permiten lograr resultados más precisos" (Universidad de Chile).

Para realizar una búsqueda en la web o en una base de datos, debemos iniciar con algunas preguntas primordiales: ¿qué información necesito? ¿de qué área es el tema? ¿qué preciso saber/conocer de eso? ¿cuál puede ser un término relacionado?.

También podemos realizarlo partiendo desde nuestro planteamiento del problema. Para optar por este método debemos de eliminar los artículos, pronombres, conjunciones y nexos de nuestro planteamiento. Al culminar la depuración nos quedaremos con los sustantivos y verbos, los cuales utilizaremos como palabras claves para empezar a realizar nuestra búsqueda.

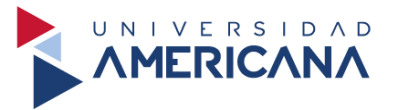

#### Sinónimos y denominaciones alternativas

Las palabras claves brindan o garantizar la búsqueda eficaz de la información, no obstante, puede ocurrir que los resultados de nuestra búsqueda sean poco útiles a nuestras necesidades. Para mejorar los resultados debemos de utilizar sinónimos de nuestras palabras claves, iniciando una búsqueda exploratoria para lograr afinar nuestros resultados y conocer cuál es la denominación correcta que es usada con mayor frecuencia en nuestra área de búsqueda.

#### Campos de búsqueda

Esto hace referencia las partes del registro de un documento en la que queremos buscar los términos que seleccionamos. Los campos de búsqueda más destacados son: título, autor, palabras claves, materia o descriptor, resumen y todos los campos.

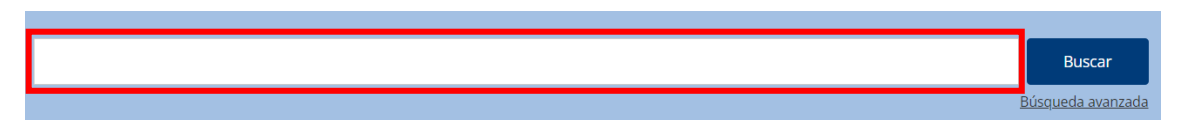

"Todos los campos" permite buscar información en cualquier parte del registro y engloba a todos los demás, pero es un campo muy genérico por dicha razón su recuperación de información no será la más precisa. En cambio, para una búsqueda más concisa se debe de utilizar el campo de título, el mismo contiene el tema desarrollado en el artículo.

#### Modo de búsqueda

En la mayoría de los repositorios/bases de datos académicas se nos presentan dos opciones: la búsqueda básica y la búsqueda avanzada.

La **búsqueda básica** por lo general permite utilizar solo un campo del registro: autor, título, todos los campos. A razón de esto los resultados de las búsquedas son menos precisos y más generales.

La **búsqueda avanzada** permite combinar varios campos de búsqueda a la vez (título y autor, título y materia, etc.), mediante esto la búsqueda se torna más eficaz y se obtienen resultados más precisos y relevantes.

#### El proceso de búsqueda de información

Paso 1: Identificamos los conceptos o ideas principales del tema a buscar.

Paso 2: Seleccionamos los términos que mejor se adecuen a nuestra búsqueda.

**Paso 3:** Establecemos las relaciones entre los términos seleccionados con los campos de búsqueda (operadores booleanos, de proximidad o de truncamiento).

Paso 4: Ejecutamos de la búsqueda.

Paso 5: Evaluamos de los resultados de la búsqueda y selección de los mismos.

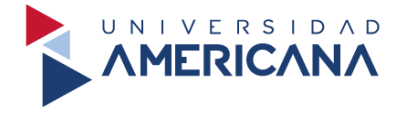

#### Operador

"Un operador es una expresión que permite acotar o extender una búsqueda de información en la web, utilizando una combinación de palabras clave conectadas con uno o más de estos operadores" (Universidad de Guadalajara, 2019, p. 2).

La finalidad de un operador es la **delimitación de los campos de búsqueda**. Con el uso de las palabras claves se busca minimizar el rango de resultados, evitando el excesivo caudal de información y **optimizando los resultados de la búsqueda**.

#### **Operadores booleanos o lógicos**

Recupera los documentos que contengan los términos coincidentes en uno o en todos los campos especificados. Además, permite combinar tanto las palabras dentro de un mismo campo, como varios campos entre sí.

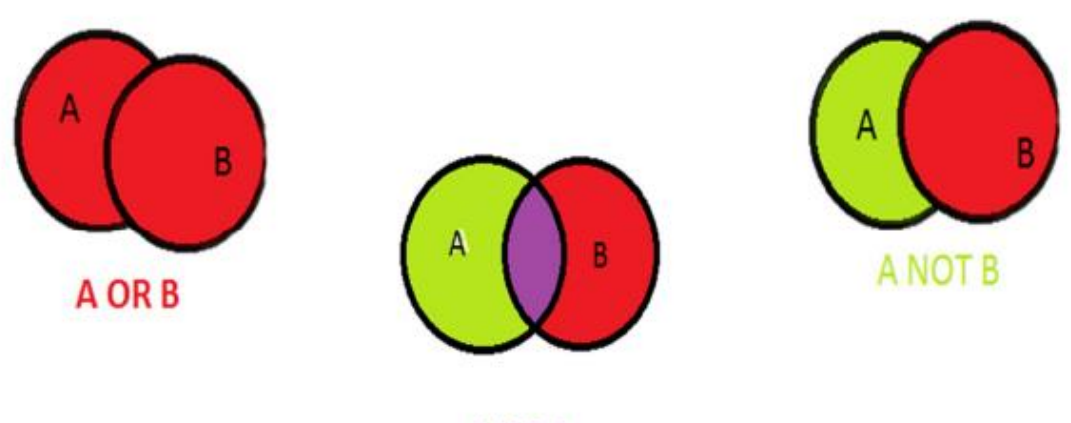

A AND B

AND/Y: Localiza los documentos que contengan todos los términos de búsqueda mencionado.

Ej. Ecosistemas AND mediterráneos

**OR/O:** Localiza los documentos que contengan **cualquiera de los términos** mencionados o ambos términos.

Ej. Autores paraguayos OR Autores latinoamericanos

**NOT/NO:** Localiza los documentos que **contengan el primer término** de búsqueda, pero no el segundo.

Ej. Documentales biográficos NOT Series biográficas

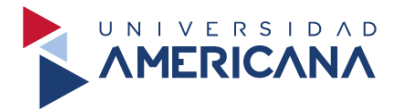

#### **Operadores de proximidad**

Localizan los documentos en los cuales los términos de búsqueda están próximos uno de otro y en el mismo campo. Suelen utilizarse para campos de búsqueda que contienen muchas palabras, como el resumen o el texto completo.

**NEAR/Cerca de:** Localiza los documentos en los que todos los términos de búsqueda están juntos en un mismo campo, sin importar el orden de los mismos.

Ej. Marketing NEAR Management

**ADJ:** Localiza los documentos en los que todos los términos de búsqueda están juntos en un mismo campo, con el orden introducido previamente.

Ej. Abuso ADJ Sexual

**SAME/Igual a:** Se utiliza para identificar resultados en los que uno de los campos contiene todos los términos solicitados, aunque **no necesariamente en la misma frase**. Use paréntesis para agrupar sus términos.

Ej. (Novelística portuguesa SAME Novelística brasilera)

WITH/Con: Localiza los documentos con una frase, con todos los términos de búsqueda dentro en un campo.

Ej. Poemas WITH Paraguay

#### **Operadores de truncamiento**

Permiten buscar por la raíz de las palabras. Se utilizan para introducir variaciones en los finales de las palabras (plurales, raíces comunes, variaciones idiomáticas, etcétera).

**? Signo de interrogación:** Permite omitir una sola letra de un término de búsqueda tanto si es en el medio o al final de la palabra. Es útil cuando no se conoce el morfema de una palabra o para la búsqueda de palabras en otros idiomas.

- Ca?a (encontraríamos Casa, Caza, Cada, Capa, etcétera)
- Intui?ion (buscará Intuición e Intuition)
- Corrup?ion (Corrupción o Corruption)

\* Asterisco: Permite omitir una o varias letras de un término de búsqueda. Es útil para ampliar la búsqueda a todos los derivados de un término o a variaciones idiomáticas.

- Uni\* (único, universo, universal, universidad, unilateral, unificación, etcétera)
- Environment\* (Environment, environmental, environmentalist)

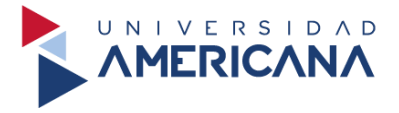

#### **Otros operadores**

**"" Comillas:** Permiten localizar documentos que contengan la frase exacta mencionada en la búsqueda. **En ocasiones no arrojara resultados porque los términos de búsqueda no coinciden**, por ello se recomienda utilizarlo en oraciones de 2 o 3 palabras.

Ej. "Traducción y cultura"

() **Paréntesis:** Permite construir expresiones de búsqueda, combinando varios operadores al mismo tiempo y agrupándolos con los términos de búsqueda correspondientes.

Ej. Biblio\* AND (Investigación NOT Científica)

("Investigación en bibliotecas" AND Proyectos) NOT Investigación científica

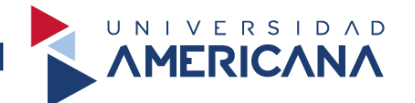

#### Búsqueda de información desde la Biblioteca Virtual Americana

Para la utilización de la biblioteca virtual es necesario poseer el acceso a la misma, el acceso se realiza con el correo institucional y la contraseña utilizada para el mismo.

Debemos ingresar al siguiente enlace https://biblioteca.americana.edu.py/, nos aparece la siguiente vista. Insertamos el término de **Gestión del talento humano** y lo buscamos.

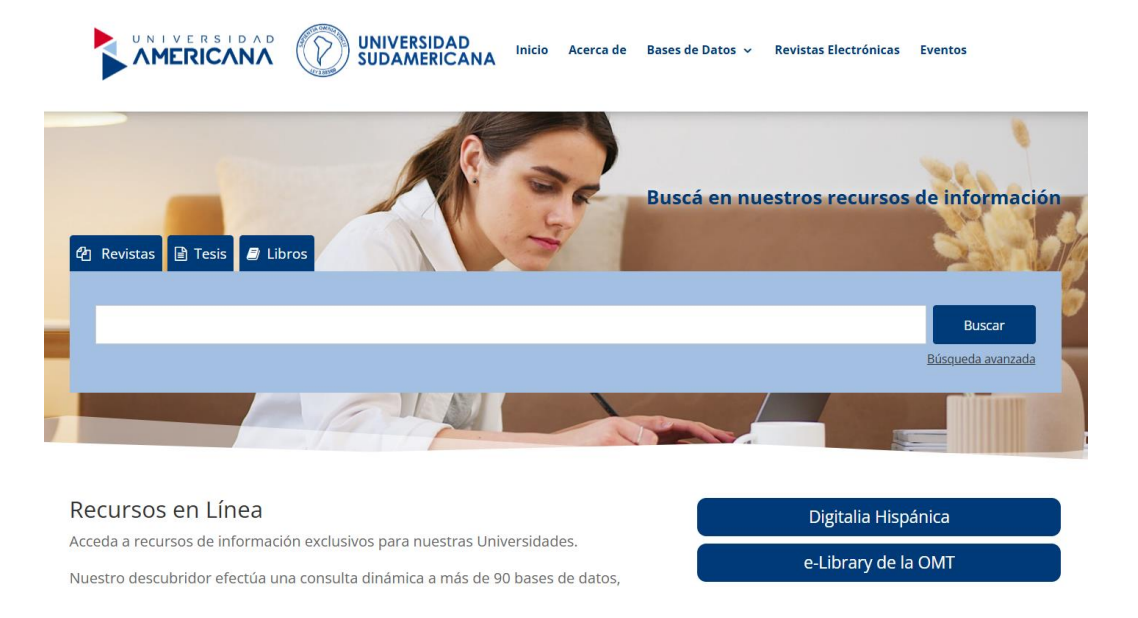

Visualizamos que obtuvimos **alrededor de 1.500 resultados** entre artículos y libros. Procedemos a filtrar los resultados seleccionando el formato de **Libro**.

|                                                                                                    | Gestión del talento humano        |                                                                                                    | ର                                                                                                    | Iniciar sesión administrador                                                                                                    |                                          |
|----------------------------------------------------------------------------------------------------|-----------------------------------|----------------------------------------------------------------------------------------------------|----------------------------------------------------------------------------------------------------|----------------------------------------------------------------------------------------------------|------------------------------------------|
| Búsqueda avanzada Recursos 🗸                                                                                                    |                                   |                                                                                                    |                                                                                                    | ၃ Historial de búsquedas                                                                                                    | ★ Documentos guardados (0)               |
| Conservar filtros Eliminar filtros                                                                                                    | Alrededor de 1500 resultados en B | iblioteca Digital                                                                                                    |                                                                                                    |                                                                                                    |                                          |
| Ordenar: Mejor coincidencia >         Visualización de resultados de búsqueda         Amplie esta búsqueda con         Disponible en biblioteca         Formato         Tode         Artículo (301)         Libro (31) | 1<br>Ver texto completo           | LA RESPONSABILIDAD SOCIAL EI<br>EN LAS ORGANIZACIONES<br>Autores: María Del Carmen Franco. Cer<br>Artículo 2017<br>en Revista Universidad y Sociedad (2<br>Resumen: El presente artículo de revisi<br>el Talento humano. Inicialmente se plant<br>nuevo planteamiento de la estrategia cor<br>Más v | MPRESARIAL Y SU<br>ibel del Rocio Espinoz<br>201703): 114-119<br>ón documental analiza<br>ea la complementariec<br>porativa, de tal maner | Etta     Cita     Cita     VÍNCULO CON LA GESTIÓN D     a Carrión. María José Pérez Espinozz     la relación existente entre la respons     lad de las áreas en mención dentro d     a que el personal se alinee y se ident | Compartir 😭 Guardar<br>EL TALENTO HUMANO |
| Articulo (127 min) Articulo (301) Libro (31)                                                                                                    | P Informar de un enlace<br>roto   | en Biblioteca Digital                                                                                                    |                                                                                                    |                                                                                                    |                                          |

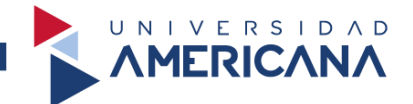

Observamos que los resultados fueron **reducidos a un total 29** después seleccionar el formato. Para visualizar el libro de Gestión del talento humano, seleccionamos en **Ver libro**.

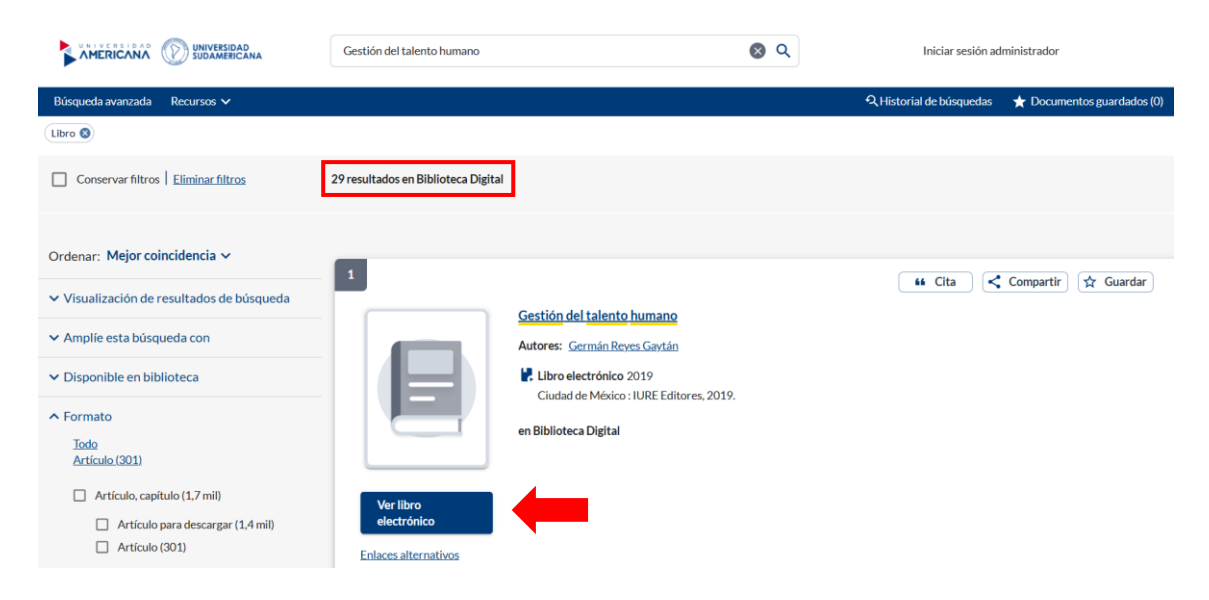

Nos solicitará iniciar sesión, seleccionamos en **INICIAR SESIÓN UA** e insertamos nuestro correo institucional y la contraseña actual del mismo.

| MERICANA | UNIVERSIDAD<br>SUDAMERICANA                |  |
|----------|--------------------------------------------|--|
|          | Seleccione un servicio para iniciar sesión |  |
|          | INICIAR SESIÓN UA                          |  |
|          | INICIAR SESIÓN SUDAMERICANA                |  |
|          |                                            |  |

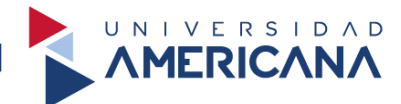

Nos dirige a la siguiente vista y seleccionamos en Texto para poder visualizar el libro.

|                                                                                                    | Universidad A                                                                                                    | mericana de Paragua                                                                                                    | У                                                                                                    |                                                |             | Login Idioma Ayuda Contacte                                                                       |
|----------------------------------------------------------------------------------------------------|----------------------------------------------------------------------------------------------------|----------------------------------------------------------------------------------------------------|----------------------------------------------------------------------------------------------------|------------------------------------------------|-------------|---------------------------------------------------------------------------------------------------|
| igitalia                                                                                                    | Título 🗸 h                                                                                                    | ntroduzca término                                                                                                    |                                                                                                    |                                                | Q           |                                                                                                   |
| HISPÁNICA                                                                                                    |                                                                                                    |                                                                                                    |                                                                                                    | Buscador Avanza                                | do          |                                                                                                   |
|                                                                                                    |                                                                                                    | NOVEDADES EB                                                                                                    | OOKS EJOURNALS                                                                                                    | ECOLLECTIONS                                   | EDITORIALES |                                                                                                   |
| Gestión d<br>talen<br>Joie Afor<br>Comunications<br>In characteristications<br>In characteristications<br>In characteris | el<br>hto<br>ano<br>segura che<br>segura che | Gestión d<br>Autor: Bouzas C<br>Editor: IURE edi<br>Colección: Colec<br>ISBN: 97860761<br>eISBN Pdf: 9784<br>Lugar de publica<br>Año de publica<br>Páginas: 208 | el talento hun<br>Drtiz, José Alfonso; Reye<br>tores<br>cción Textos Jurídicos<br>61746<br>5076161760<br>ación: Ciudad de Méxi<br>ción: 2019 | <b>1ano</b><br>s Gaytán, Germán<br>co , Mexico |             | Visores online<br>Texto<br>Audio<br>Descarga en préstamo<br>Adobe DRM<br>Tiempo préstamo: 21 días |

Si realizamos de forma correcta los pasos, nos aparecerá la vista del libro seleccionado.

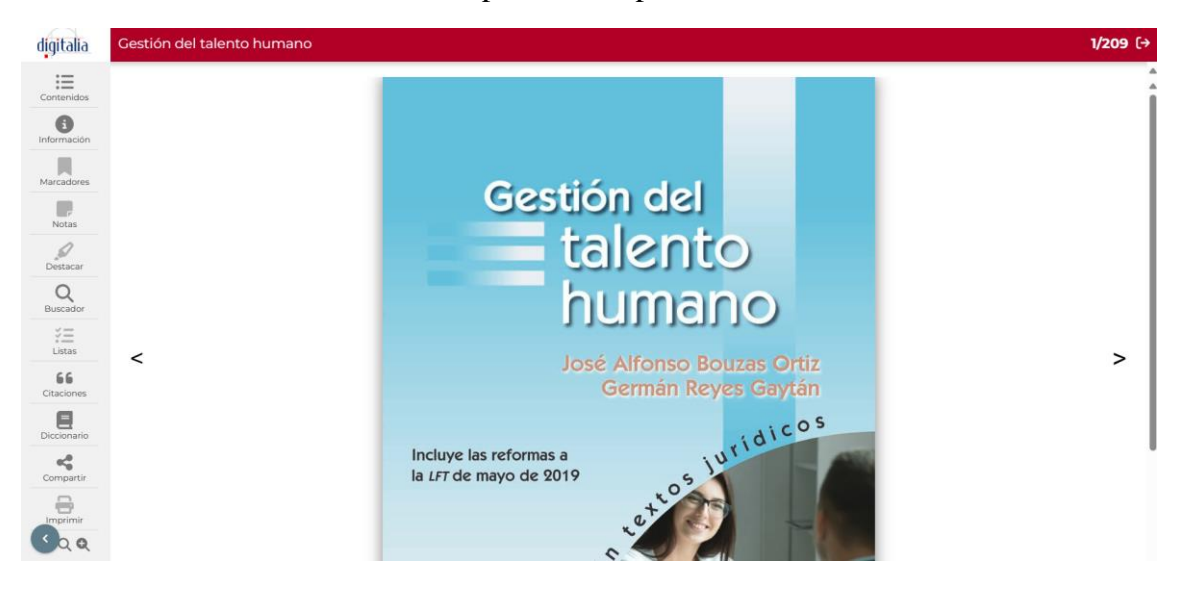

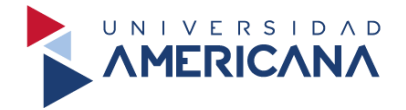

#### e-Libro

e-Libro es una empresa especializada en provisión de libros en formato digital en español, la misma ofrece un total acceso a los libros que conforman su catálogo, por esta razón recomendamos su uso desde su página.

Para el acceso nos dirigimos nuevamente a la biblioteca virtual y seleccionamos e-Libro.

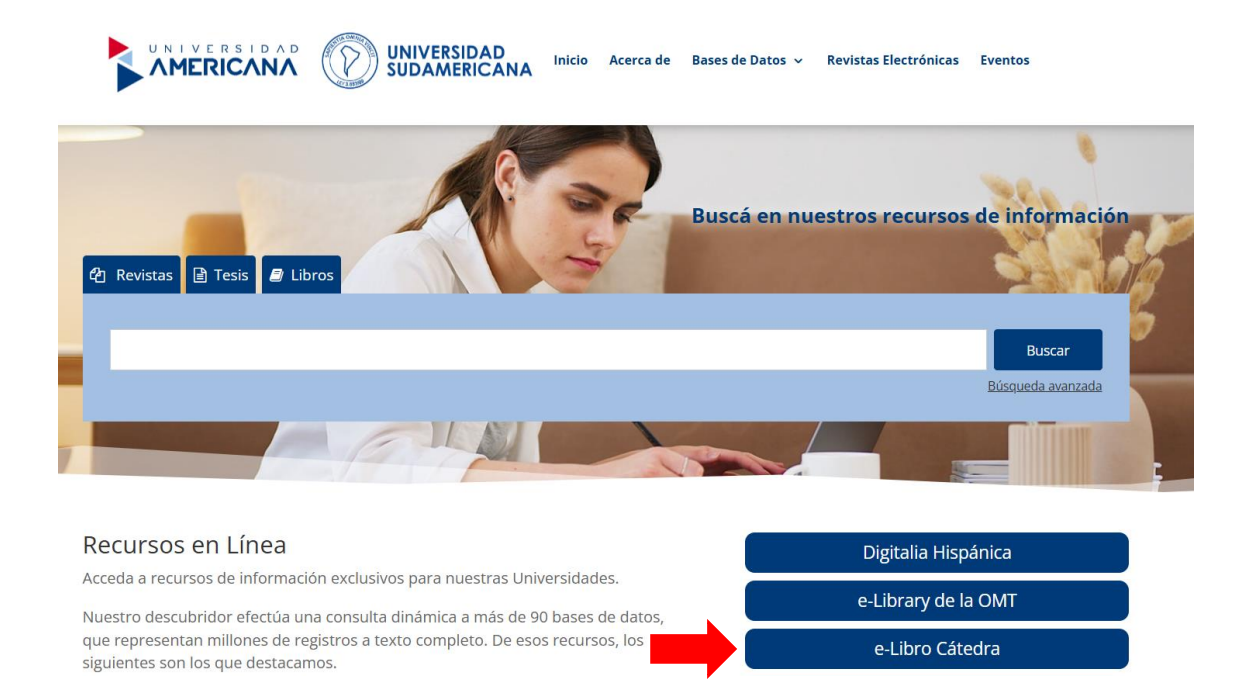

Iniciamos sesión nuevamente con nuestro correo institucional y la contraseña correspondiente.

| MERICANA | Ð | UNIVERSIDAD<br>SUDAMERICANA    |                             |  |
|----------|---|--------------------------------|-----------------------------|--|
|          |   | Seleccione un servicio para ir | iiciar sesión               |  |
|          |   |                                | INICIAR SESIÓN UA           |  |
|          |   |                                | INICIAR SESIÓN SUDAMERICANA |  |

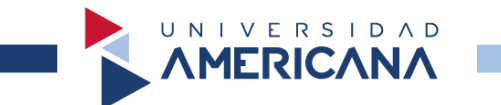

Nos dirige a la siguiente vista, ahora procedemos a buscar un libro, insertamos el término **Administración estratégica** y lo buscamos.

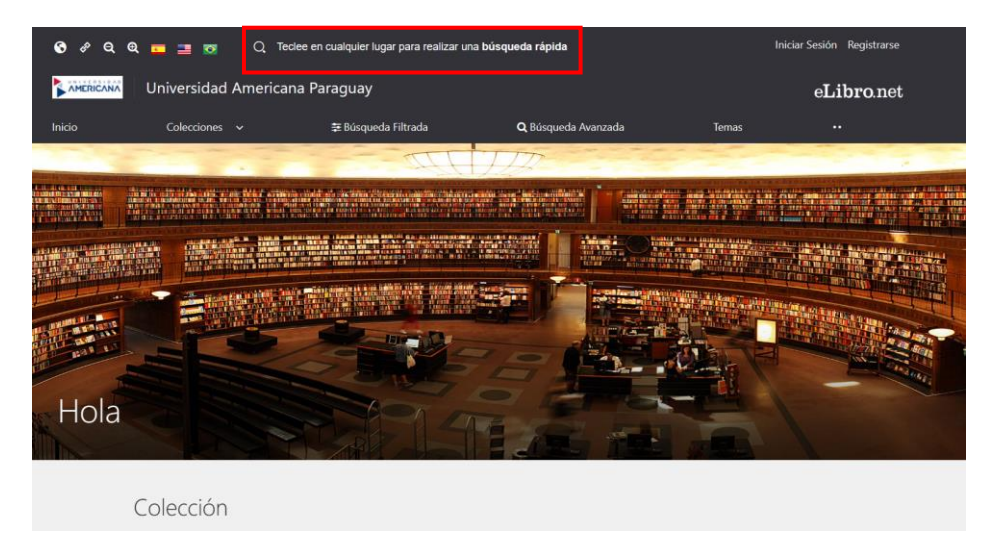

Para poder leer el libro o guardarlo, debemos seleccionar el título del libro de nuestro interés.

| Addmi<br>Presione ENTER para buscar<br>Nuevo jAhora contamos co | nistració                                                         | n estrat     | égica       |
|-----------------------------------------------------------------|-------------------------------------------------------------------|--------------|-------------|
| 😇 ir a bùsqueda filtrada                                        | Q ir a büsqueda avanzada                                          |              |             |
| Resultados:                                                     | 50 💌                                                              | Ordenar por: | Sin Orden 👻 |
| EN COLECCIÓN 13 CO                                              | DNTENIDO                                                          |              |             |
| Tiempo: 0.062 s                                                 |                                                                   |              |             |
|                                                                 | Administración estraté                                            | gica         |             |
| ADMINISTRACIÓN<br>ESTRATEGICA<br>Evens frontinodos              | Autores: Torres Hernández, Zacar<br>ISBN: 9786074388688, 97860743 | ías<br>80026 |             |
| 1000                                                            | Editorial: Grupo Editorial Patria                                 | 30020        |             |
|                                                                 | Año de Edición: 2015                                              |              |             |

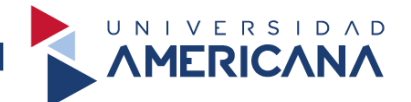

Nos muestra la siguiente vista, en ella nos brinda los detalles del libro seleccionado y las opciones de **Leer en línea** o **Agregar a Estantería**.

| Administra         | ación estratégica           | ✓ Disponible                             |                                                            |
|--------------------|-----------------------------|------------------------------------------|------------------------------------------------------------|
| Disponibilidad     |                             |                                          | ADMINISTRACION<br>ESTRATÉGICA<br>Zacarias Torres Hereández |
| 👁 369 páginas Vis  | ibles del título.           | 🖨 148 páginas para impresión del título. |                                                            |
| 街 148 páginas 🏻 pa | ra copiar/pegar del título. | Disponible el audio para este título.    |                                                            |
| Tipo de acceso     |                             |                                          |                                                            |
| Disponibilidad p   | o tiene acceso multiusuario |                                          |                                                            |
| Disponibilidad p   | ara descarga                |                                          | 🔲 Leer en línea                                            |
| Información Ribl   | iográfico                   |                                          | JJ Obtener cita                                            |
| INIONACION DIDI    | lografica                   |                                          | 🐴 Agregar a Estantería                                     |
| AUTOR:             | Torres Hernández, Zacarías  | EDICIÓN: -                               | 🕹 Descargar                                                |
| PRINT ISBN:        | 9786074380026               | VOLUMEN:                                 |                                                            |

Seleccionamos **Leer en línea** y nos aparecerá la vista del libro. En cambio, si deseamos agregar a la estantería el libro, **nos pedirá iniciar sesión**. Para ello debemos de registrarnos en la plataforma de e-libro con **nuestro propio correo**.

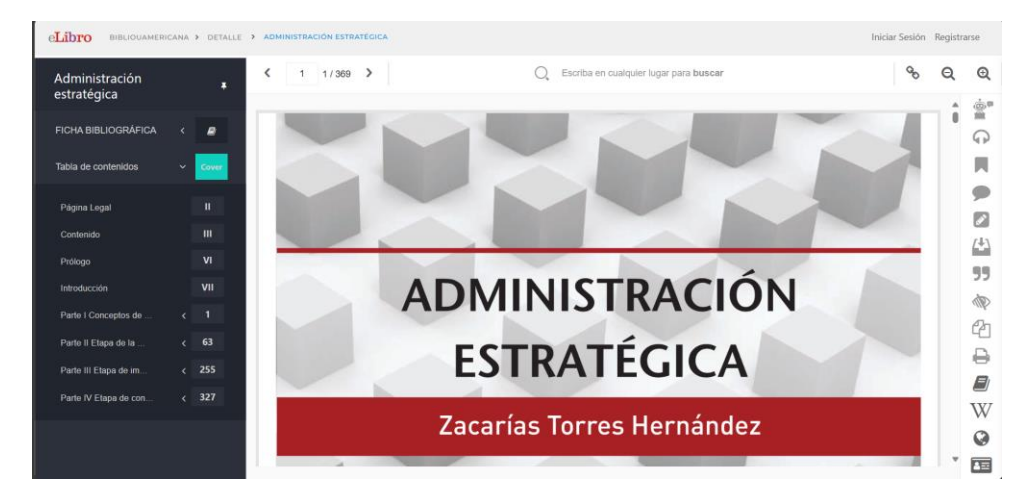

Seleccionamos **Agregar a Estantería** y nos dirige al inicio de sesión, procedemos a registrarnos. Si usted ya se ha registrado solo debe iniciar sesión.

| Tipo de acces<br>MUPO Este t<br>Disponibilidad | 0<br>Itulo tiene acceso multiusu<br>I para descarga 🕜 | Início de Sesión<br>Ingrese su correo y contraseña para iniciar sesión<br>сояяво | ×                      | Leer en línea          |
|------------------------------------------------|-------------------------------------------------------|----------------------------------------------------------------------------------|------------------------|------------------------|
| Información B                                  | ibliográfica                                          | CONTRASEÑA                                                                       |                        | 55 Obtener cita        |
| AUTOR:                                         | Torres Hernández, Za                                  |                                                                                  | ¿Olvidó su contraseña? | 🗳 Agregar a Estantería |
|                                                |                                                       |                                                                                  |                        | 📩 Descargar            |
| PRINT ISBN:                                    | 9786074380026                                         |                                                                                  |                        |                        |
| E - ISBN:                                      | 9786074388688                                         | Iniciar Sesión Registrarse                                                       |                        |                        |
| EDITORIAL:                                     | Grupo Editorial Patric                                |                                                                                  |                        |                        |

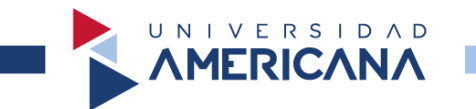

Completamos los campos con nuestros datos y nuestro correo personal, puede ser un correo Gmail, Hotmail, Outlook u otro.

| eLi                                                                                                    | bro                                                                                                    |  |  |  |  |
|----------------------------------------------------------------------------------------------------|----------------------------------------------------------------------------------------------------|--|--|--|--|
| Crea tu ci                                                                                                    | uenta con                                                                                                    |  |  |  |  |
| Universidad                                                                                                    | Americana                                                                                                    |  |  |  |  |
| Al crear tu cuenta en eLibro podrás acceder a t<br>como descarga de documentos, obtención de l<br>notas, y resaltar | Al crear tu cuenta en eLibro podrás acceder a todas las funcionalidades de nuestra plataforma<br>como descarga de documentos, obtención de la referencia bibliográfica, agregar marcadores y<br>notas, v resaltar texto, entre otras. |  |  |  |  |
| 🚯 Haga clic aquí para ao                                                                                            | ctivar modo accesibilidad                                                                                                    |  |  |  |  |
| EMAIL:                                                                                                    |                                                                                                    |  |  |  |  |
| NOMBRE:                                                                                                    | APELLIDO:                                                                                                    |  |  |  |  |
| CONTRASEÑA:                                                                                                    |                                                                                                    |  |  |  |  |
| CONFIRMAR CONTRASEÑA:                                                                                               |                                                                                                    |  |  |  |  |
| Crear                                                                                                    | Cuenta                                                                                                    |  |  |  |  |
|                                                                                                    |                                                                                                    |  |  |  |  |

Ya registrados nos aparecerá nuestro Nombre con el cual nos registramos y tendremos acceso total a la plataforma. Ya podemos guardar el libro en nuestra estantería.

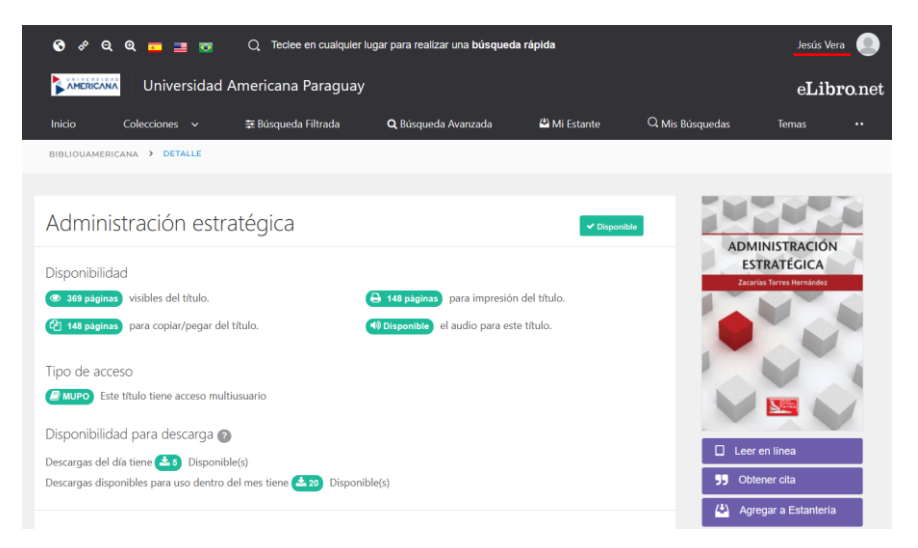

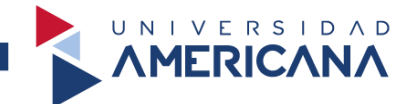

Para realizarlo, seleccionamos en **Agregar a Estantería**, seleccionamos en agregar y ya se guardará en nuestra estantería.

| BIBLIOUAMERICANA > DETALLE                                                                     |                                                                          | _                                                           |
|------------------------------------------------------------------------------------------------|--------------------------------------------------------------------------|-------------------------------------------------------------|
| Administración estratégic                                                                      | Mi Estantería                                                            | ×                                                           |
| Disponibilidad                                                                                 | AGREGAR A ESTANTE CREAR CARPETAS SELECCIONE LA CARPETA Todos los Títulos | ADMINISTRACIÓN<br>ESTRATÉGICA<br>Zacarias Torres Hernlandez |
| Tipo de acceso<br>muro Este título tiene acceso multiusuario<br>Disponibilidad para descarca a |                                                                          |                                                             |

Para visualizar el libro nos dirigimos a **Mi estante**, notamos que ya fue añadido el libro, seleccionamos en **Leer en línea** para poder acceder al libro.

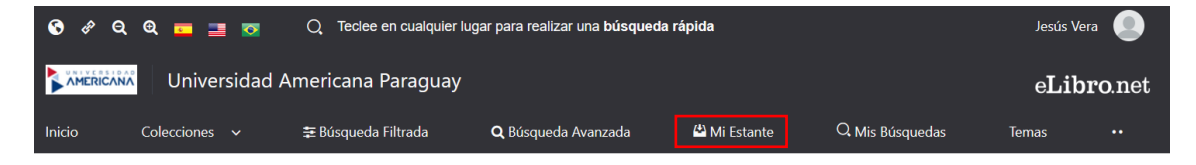

Posteriormente nos aparecerá la siguiente vista, con nuestros libros guardados. Recuerda que puedes guardar los libros que siempre utilizas para tus actividades académicas.

| BIBLIOUA              | MERICANA > | ESTANTERIA                        |                                                                                                    |             |             |            |                             |
|-----------------------|------------|-----------------------------------|----------------------------------------------------------------------------------------------------|-------------|-------------|------------|-----------------------------|
| 🗳 Estantería          |            | Enviar a Carpeta                  | Eliminar libro                                                                                                    |             |             |            |                             |
| Buscar un folder      |            | <b>τίτυιο</b><br>Buscar titulos   |                                                                                                    |             |             |            | Q                           |
| ➢ todos los títulos   | 1          | PORTADA                           | TITULO                                                                                                    | SOMBREADOS  | ANOTACIONES | MARCADORES | ACCIONES                    |
| 🗅 titulos sin carpeta | 6          |                                   | Administración<br>estratégica<br>Autor: Torres Hernández,<br>Zacarías<br>E-ISBN: 9786074386688<br>P-ISBN: 9786074380026 | 0<br>0<br>0 | 0           | 0          | Leer en linea               |
| Crear Carpeta         |            | Copyright © 2019 eLibro Corp. All | rights reserved. Terms of use   Priva                                                                                   | cy Policy   |             | Hand-cra   | fted & by e-libro DevTeam ® |

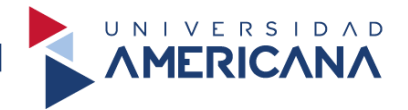

#### Búsqueda de artículos científicos

Antes de iniciar el proceso de búsqueda debemos de comprender cuál es el formato en el que están escritos los artículos para lograr una lectura optima. El formato más utilizado para los artículos es el **IMRyD**, estás siglas significan: **Introducción**, **Métodos**, **Resultados** y **Discusión**.

Una vez que seleccione un artículo para su lectura, debe de leer el resumen de este. En el resumen se detallan todo el contenido del artículo, esto le ayudará a comprender si el artículo le será de utilidad o no.

**Recuerde:** usted deberá de utilizar los resultados de otros investigadores para contrastar sus resultados.

#### **Google Académico**

Para realizar la búsqueda de artículos se recomienda utilizar el buscador de Google Académico, puesto que es un buscador especializado en artículos, tesis, patentes, publicaciones científicas y del ámbito educativo.

Procedemos a ingresar al siguiente enlace https://scholar.google.com/ y nos debe aparecer la siguiente vista, insertamos el término **capital intelectual** y lo buscamos.

# Google Académico

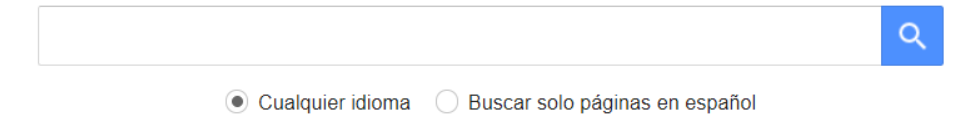

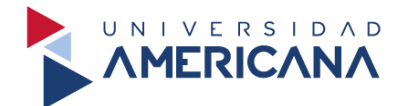

Procedemos a analizar los resultados obtenidos, nuestra búsqueda nos brindó un total de **870.000** resultados en **0,04** segundos.

| ≡ | Google Académico                                                                                     | capital intelectual                                                                                                    |                   |
|---|----------------------------------------------------------------------------------------------------|----------------------------------------------------------------------------------------------------|-------------------|
| • | Artículos                                                                                            | Aproximadamente 870.000 resultados (0,04 s)                                                                                                    |                   |
|   | Cualquier momento<br>Desde 2024<br>Desde 2023<br>Desde 2020<br>Intervalo específico                  | Capital intelectual         JC Scarabino, G Biancardi Invenio: Revista de, 2007 - dialnet.unirioja es         El Capital Relacional es la parte del Capital Intelectual que del dominio del capital humano y del capital estructural pero categorías de capital intelectual es el Capital Intelectual de la         ☆ Guardar 99 Citar Citado por 50 Artículos relacionados Las 2 versiones %                                                                      | [PDF] unirioja.es |
|   | Ordenar por relevancia<br>Ordenar por fecha<br>Cualquier idioma<br>Buscar solo páginas en<br>español | (PDF) Capital intelectual. Una propuesta para clasificarlo y medirlo         EA Salazar, <u>GM de Castro, PL Sáez</u> Revista Latinoamericana de, 2006 - redalyc.org         En estos trabajos se presentan diferentes tipologías de capital intelectual; de la tes del capital intelectual son el capital humano, el capital lecnológico, el capital organizativo y el capital         ☆ Guardar 99 Citar Citado por 128 Artículos relacionados Las 3 versiones ≫ | [PDF] redalyc.org |
|   | Cualquier tipo<br>Artículos de revisión                                                              | [PDF] El concepto del capital intelectual y sus dimensiones<br><u>AJ Sánchez Medina</u> , A Melián González de dirección y, 2007 - accedacris ulpgc.es<br>El capital intelectual es un tópico sobre el cual el interés de En este sentido, Bontis (1998)<br>afirma que el capital intelectual ha El concepto de capital intelectual ha sido utilizado en la<br>☆ Guardar 99 Citar Citado por 366 Artículos relacionados Las 11 versiones                           | [PDF] ulpgc.es    |
|   | <ul> <li>✓ incluir citas</li> <li>✓ Crear alerta</li> </ul>                                          | [HTML] El capital intelectual en la gestión del conocimiento<br>M Osorio Núñez - Acimed, 2003 - scielo sld cu<br>capital intelectual, así como de mostrar algunos de los modelos existentes para medir el<br>capital intelectual con el propósito de medir su capital intelectual, con vistas a determinar sus<br>☆ Guardar 59 Citar Citado por 178 Artículos relacionados Las 10 versiones ≫                                                                      | [HTML] sld.cu     |

Si observamos la esquina derecha, nos muestra el formato en el cual esta publicado el artículo. En esta búsqueda los resultados se encuentran en el formato **PDF** y **HTML**.

| Capital intelectual<br>JC Scarabino, G Biancardi Invenio: Revista de, 2007 - dialnet.unirioja.es<br>El Capital Relacional es la parte del Capital Intelectual que del dominio del capital humano<br>y del capital estructural pero categorías de capital intelectual es el Capital Intelectual de la<br>☆ Guardar ワワ Citar Citado por 50 Artículos relacionados Las 2 versiones 🅸                                                                                                    | [PDF] unirioja.es |
|----------------------------------------------------------------------------------------------------|-------------------|
| [PDF] Capital intelectual. Una propuesta para clasificarlo y medirlo<br>EA Salazar, <u>GM de Castro, PL Sáez</u> Revista Latinoamericana de, 2006 - redalyc.org<br>En estos trabajos se presentan diferentes tipologías de <b>capital intelectual</b> ; de la tes del<br><b>capital intelectual</b> son el <b>capital</b> humano, el <b>capital</b> tecnológico, el <b>capital</b> organizativo y el <b>capital</b><br>☆ Guardar 切 Citar Citado por 128 Artículos relacionados Las 3 versiones ≫ | [PDF] redalyc.org |
| [PDF] El concepto del capital intelectual y sus dimensiones         AJ Sánchez Medina, A Melián González de dirección y, 2007 - accedacris ulpgc.es         El capital intelectual es un tópico sobre el cual el interés de En este sentido, Bontis (1998)         afirma que el capital intelectual ha El concepto de capital intelectual ha sido utilizado en la         ☆ Guardar ワワ Citar Citado por 366 Artículos relacionados Las 11 versiones                                             | [PDF] ulpgc.es    |
| [HTML] El capital intelectual en la gestión del conocimiento<br>M Osorio Núñez - Acimed, 2003 - scielo.sld.cu<br>capital intelectual, así como de mostrar algunos de los modelos existentes para medir el<br>capital intelectual con el propósito de medir su capital intelectual, con vistas a determinar sus<br>☆ Guardar ワワ Citar Citado por 178 Artículos relacionados Las 10 versiones ≫                                                                                                    | [HTML] sid.cu     |

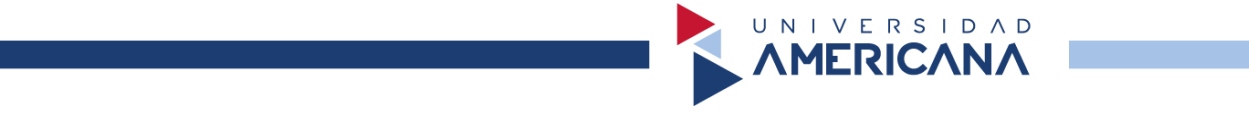

En la parte izquierda de los resultados nos aparece los filtros para depurar nuestros resultados. De las opciones que nos aparecen, el filtro del año de publicación es el más importante. **Recuerde que debe utilizar información actualizada**.

| ≡ | Google Académico                                                                                                    | ≡ | Google Académico                                                                              |
|---|----------------------------------------------------------------------------------------------------|---|-----------------------------------------------------------------------------------------------|
| • | Artículos                                                                                                    | • | Artículos                                                                                     |
|   | Cualquier momento<br>Desde 2024<br>Desde 2023<br>Desde 2020<br>Intervalo específico<br>Ordenar por relevancia<br>Ordenar por fecha | [ | Cualquier momento<br>Desde 2024<br>Desde 2023<br>Desde 2020<br>Intervalo específico<br>Buscar |
|   | Cualquier idioma<br>Buscar solo páginas en<br>español                                                                              |   | Ordenar por relevancia<br>Ordenar por fecha<br>Cualquier idioma                               |
|   | Cualquier tipo<br>Artículos de revisión                                                                                            |   | Buscar solo páginas en<br>español                                                             |
|   | <ul> <li>incluir patentes</li> <li>✓ incluir citas</li> </ul>                                                                      |   | Cualquier tipo<br>Artículos de revisión                                                       |

La **cantidad de citas** que tiene cada artículo le permite identificar la relevancia que tiene la investigación. Mientras más citas tenga, se puede suponer que el contenido del artículo es de suma importancia y puede ser de utilidad para su investigación.

#### [PDF] Capital intelectual. Una propuesta para clasificarlo y medirlo

EA Salazar, <u>GM de Castro, PL Sáez</u> - ... . Revista Latinoamericana de ..., 2006 - redalyc.org
 ... En estos trabajos se presentan diferentes tipologías de capital intelectual; de la ... tes del
 capital intelectual son el capital humano, el capital tecnológico, el capital organizativo y el capital ...
 ☆ Guardar 切 Citar Citado por 128 Artículos relacionados Las 3 versiones ≫

#### [PDF] El concepto del capital intelectual y sus dimensiones

AJ Sánchez Medina, A Melián González... - ... de dirección y ..., 2007 - accedacris.ulpgc.es ... El capital intelectual es un tópico sobre el cual el interés de ... En este sentido, Bontis (1998) afirma que el capital intelectual ha ... El concepto de capital intelectual ha sido utilizado en la ... ☆ Guardar 切 Citar Citado por 366 Artículos relacionados Las 11 versiones

#### [HTML] El capital intelectual en la gestión del conocimiento

M Osorio Núñez - Acimed, 2003 - scielo.sld.cu

... capital intelectual, así como de mostrar algunos de los modelos existentes para medir el capital intelectual ... con el propósito de medir su capital intelectual, con vistas a determinar sus ... ☆ Guardar 切 Citar Citado por 178 Artículos relacionados Las 10 versiones ≫

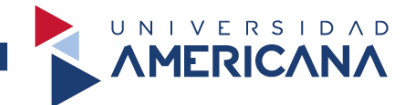

Para identificar artículos similares, por ejemplo: **El concepto del capital intelectual y sus dimensiones**, debemos seleccionar en **Artículos relacionados** y nos mostrará los resultados. En este caso nos brindó 15 artículos similares al seleccionado.

| Aproximadamente 15 resultados (0,03 s)                                                                                                    |                  |
|----------------------------------------------------------------------------------------------------|------------------|
| [PDF] El concepto del capital intelectual y sus dimensiones       []         AJ Sánchez Medina, A Melián González de dirección y, 2007 - accedacris.ulpgc.es       []         El presente trabajo pretende, sin ánimo de ser exhaustivos, recapitular las aportaciones       []         más referenciadas que sobre el concepto de capital intelectual y sus dimensiones se han       []         rár Guardar 99 Citar Citado por 366       []         Artículos relacionados       []         Las 11 versiones | PDF] ulpgc.es    |
| Capital intelectual y resultados empresariales en las empresas de servicios<br>profesionales de España                                                                                                    |                  |
| La presente investigación pretende contestar fundamentalmente las siguientes preguntas; ¿                                                                                                    |                  |
| Qué dimensiones incluyen los componentes del capital intelectual?¿ Qué componentes del                                                                                                    |                  |
| [PDF] Capital intelectual. Una propuesta para clasificarlo y medirlo       []         EA Salazar, GM de Castro, PL Sáez Revista Latinoamericana de, 2006 - redalyc.org       A inicios de la década de los noventa se empieza a utilizar el término capital intelectual         como sinónimo de activos intangibles, ya partir de entonces son numerosos los trabajos       Image: Status a servision de activos intangibles a triculos relacionados Las 3 versiones                                          | PDF] redalyc.org |
| El capital intelectual y la competitividad empresarial.<br>SG De León Campero - Hospitalidad ESDAI, 2007 - search.ebscohost.com<br>Con el termino capital intelectual frecuentemente se bace referencia a un conjunto de                                                                                                    | [PDF] scimago.es |
| intangibles de caracter estrategico que, no obstante contribuir a la generación de valor en la<br>☆ Guardar 99 Citar Citado por 105 Artículos relacionados Las 3 versiones                                                                                                    |                  |

En caso de que precisemos de realizar la cita en el formato APA 7ma. ed., podemos utilizador el citador de Google seleccionando en **Citar**. No obstante, el formato elaborado por Google Académico **puede presentar errores**.

| Capital intelectual                                                                                                    | Rovista do 🔅    | [PD                                                                                                    | <b>F]</b> unirioja.es |
|----------------------------------------------------------------------------------------------------|-----------------|----------------------------------------------------------------------------------------------------|-----------------------|
| El Capital Relacional es la parte de                                                                                                    | Capital Intelec | tual que del dominio del capital humano                                                                                                    |                       |
| y del <b>capital</b> estructural pero categ<br>☆ Guardar 55 Citar Citado por 50                                                                                                    | $\times$        | Citar                                                                                                    |                       |
| [PDF] Capital intelectual. Una<br>EA Salazar, <u>GM de Castro, PL Sáez</u> -<br>En estos trabajos se presentan dife                                                                                                    | APA             | Salazar, E. A., de Castro, G. M., & Sáez, P. L. (2006). Capital intelectual. Una propuesta para clasificarlo y medirlo. <i>Academia. Revista Latinoamericana de Administración</i> , (37), 1-16.                                    | edalyc.org            |
| capital intelectual son el capital hum<br>☆ Guardar 50 Citar Citado por 12                                                                                                    | ISO 690         | SALAZAR, Elsa Alama; DE CASTRO, Gregorio Martín; SÁEZ,<br>Pedro López. Capital intelectual. Una propuesta para clasificarlo<br>y medirlo. Academia. Revista Latinoamericana de<br>Administración, 2006, no 37, p. 1-16.             | ubac es               |
| AJ Sánchez Medina, A Melián Gonzále<br>El capital intelectual es un tópico<br>afirma que el capital intelectual ha<br>Capital antelectual capital intelectual de servicos<br>capital intelectual capital intelectual de servicos<br>capital intelectual de servicos<br>capital intelectual de servicos<br>capital intelectual de servicos<br>capital intelectual de servicos<br>capital de servicos<br>capital intelectual de servicos<br>capital de servicos<br>capital de servic | MLA             | Salazar, Elsa Alama, Gregorio Martín de Castro, and Pedro<br>López Sáez. "Capital intelectual. Una propuesta para clasificarlo<br>y medirlo." <i>Academia. Revista Latinoamericana de</i><br><i>Administración</i> 37 (2006): 1-16. | 1990.03               |
| [HTML] El capital intelectual e<br>M Osorio Núñez - Acimed 2003 - sciel                                                                                                    |                 | BibTeX EndNote RefMan RefWorks                                                                                                    | sld.cu                |

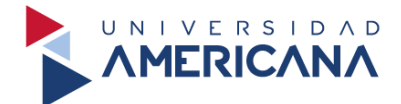

Para poder guardar los artículos que sean de nuestro interés, debemos **INICIAR SESIÓN** con nuestro **correo personal**.

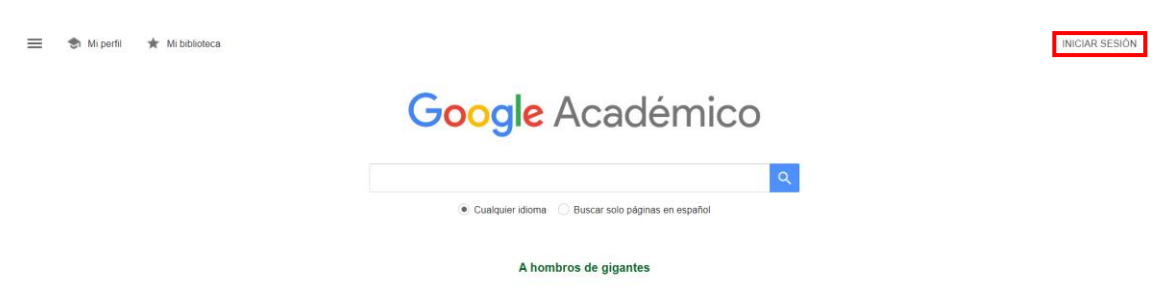

Iniciada la sesión, identificamos el artículo y procedemos a seleccionar en **Guardar** y luego en **Hecho**.

| Capital intelectual<br>JC Scarabino, G Biancardi Invenio: Revis                                                                                                    | sta de, 2007 - dialnet.unirioja.es                                                  | PDF] unirioja.es |
|----------------------------------------------------------------------------------------------------|-------------------------------------------------------------------------------------|------------------|
| y del <b>capital</b> estructural pero categoría<br>★ Guardar 切り Citar Citado por 50 A                                                                                                    | K     Guardado en Mi biblioteca                                                     |                  |
| [PDF] Capital intelectual. Una pr<br>EA Salazar, <u>GM de Castro, PL Sáez</u><br>En estos trabajos se presentan diferen<br>capital intelectual son el capital humano<br>☆ Guardar 切 Citar Citado por 128 | Etiquetar como:<br>Lista de lectura Más información<br>+ Crear                      | ] redalyc.org    |
| [PDF] El concepto del capital inte<br>AJ Sánchez Medina, A Melián G<br>El capital intelectual es un tópico sob<br>afirma que el capital intelectual ha El co                                             | Hecho<br>Eliminar artículo<br>ncepto de capital intelectual ha sido utilizado en la | ] ulpgc.es       |

Para visualizar el artículo que guardamos, seleccionamos en **Mi biblioteca** y nos aparecerá los elementos guardados. Esto nos ayudará a evitar perder las informaciones que utilizamos o citamos en nuestra investigación.

| + | Mi biblioteca                                 | 🛓 Exportar todo                                                                                                    |                   |
|---|-----------------------------------------------|----------------------------------------------------------------------------------------------------|-------------------|
|   | Todos los artículos<br>Lista de lectura       | Mostrando todos los artículos de tu biblioteca<br>Buscar capital intelectual                                                                                                    |                   |
|   | Papelera<br>Gestionar etiquetas               | Capital intelectual                                                                                                    | IPDEL Unicioia es |
|   | Cualquier momento<br>Desde 2024<br>Desde 2023 | JC Scarabino, G Biancardi Invenio: Revista de, 2007 - dialnet.unirioja es<br>La idea generadora del presente artículo es describir modelos, que permitan acercarse al<br>valor real de los intangibles, con el fin de que los mismos puedan ser incorporados a los<br>99 Citar S Etiquetar 📋 Eliminar 🕪 | [FDF] dimitija.63 |
|   | Desde 2020<br>Intervalo específico            |                                                                                                    |                   |

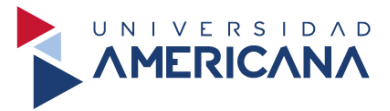

#### **Referencias bibliográficas**

Universidad de Chile. (s.f.). *Guía para el Uso de Operadores en el Catálogo Bello*. http://web.uchile.cl/bibliotecas/filosofia/operadores.pdf

Universidad de Guadalajara. (2019). *Guía de operadores para búsquedas de información en línea*. http://biblioteca.udgvirtual.udg.mx/portal/sites/default/files/adjuntos/guia\_opera dores\_busqueda\_ok.pdf